## Présentation de la gestion des radiations partielles dans GENRSA

## Description de l'algorithme

Pour les médicaments, le traitement est le suivant :

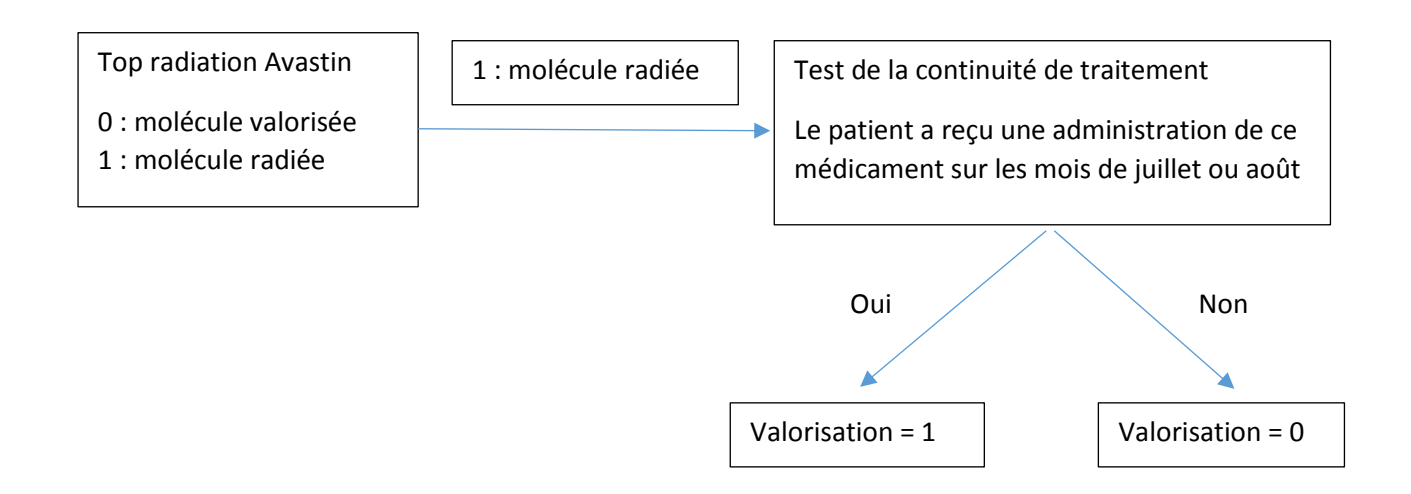

Pour les médicaments ATU, le traitement est le suivant :

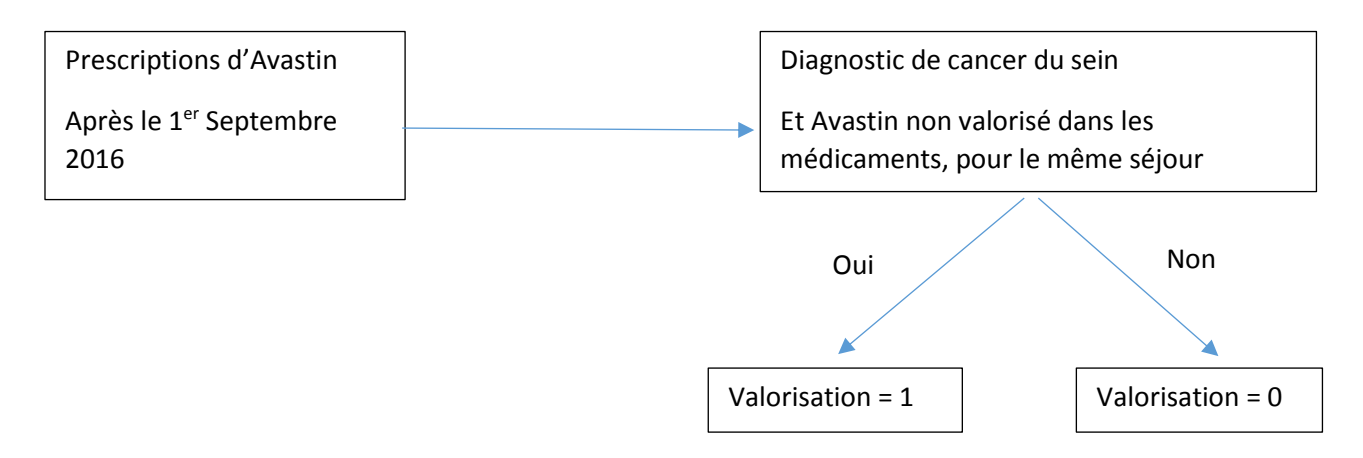

## Les écrans GENRSA pour les radiations partielles

Pour que le traitement GENRSA qui concerne les radiations partielles puisse s'effectuer, il convient de cocher le menu Afficher les radiations partielles du menu Paramètres. Le texte Afficher les radiations partielles apparaît alors dans la zone des Fichiers complémentaires.

| GENRSA 11.9.1.0 [000000001] [du 1er Janvier au 30 Septembre (M9)] [2016]         |                                     |
|----------------------------------------------------------------------------------|-------------------------------------|
| Visualisation Paramètres Automatisation Aide                                     |                                     |
| Période Paramétrage E-POP Sentembre (M9)                                         |                                     |
| Doppono ✓ Afficher les radiations partielles                                     |                                     |
| Séjours e Bascule en mode DEFIS                                                  |                                     |
| RSS groupés :                                                                    | 1 Costion dos unitós módicalos      |
| Autorisations des UM                                                             |                                     |
|                                                                                  |                                     |
| Fichiers complémentaires                                                         |                                     |
| MED hors ATU                                                                     |                                     |
| MED ATU Prélèvement d'organes                                                    |                                     |
| ORP 🛛 🖉 📉 PIE                                                                    |                                     |
| Dialyses péritonéales                                                            |                                     |
| Afficher les radiations partielles                                               |                                     |
| C Options                                                                        |                                     |
| O Je ne déclare pas de médicaments ATU                                           |                                     |
| C Je déclare des médicaments MED et ATU mais je n'ai qu'un fichier pour les deux |                                     |
| Jai deux fichiers pour distinguer les deux types de médicaments.                 |                                     |
|                                                                                  |                                     |
| Fichiers ANO-HOSP et HOSP-PMSI                                                   |                                     |
| ANO-HOSP 201                                                                     | C Activer le traitement automatique |
|                                                                                  |                                     |
|                                                                                  | 2- Traitement GENRSA                |
|                                                                                  |                                     |
|                                                                                  |                                     |
| Données 2015                                                                     |                                     |
| 3 - Cocher cette case pour inclure des données LAMDA 2015 dans la trans          | mission                             |
| Demier traitement / MDA pour la période M0 2016 effectué le 11/10/2016 à 17:15   | Lancar la madula LAMDA              |
|                                                                                  |                                     |
| - Transmission o DMS                                                             |                                     |
| Fundation Contract Contract                                                      | 4 Envoi o DMSL                      |
| Export                                                                           | 4 - EIIVOI e-PIVISI                 |
| Progression                                                                      |                                     |
|                                                                                  | Ouittor                             |
|                                                                                  | Quitter                             |
|                                                                                  |                                     |
| capes de progression                                                             |                                     |

A la fin du traitement GENRSA, une fenêtre Détails des radiations partielles apparaît.

| 🕂 Détails      | s des radiation | ns par | tielles                                 |               |   |               | 1 |                    | _                   |              |              | x        |
|----------------|-----------------|--------|-----------------------------------------|---------------|---|---------------|---|--------------------|---------------------|--------------|--------------|----------|
| Export Quitter |                 |        |                                         |               |   |               |   |                    |                     |              |              |          |
| N°<br>Enr      | - Туре          | •      | No Admin 🗸                              | Date<br>admin | • | Code<br>UCD   | - | Top<br>Radiation 💌 | Cancer<br>du sein 💌 | Continuite 🚽 | Valorisation | <b>^</b> |
| 100            | 09              |        | 0000000000000011297                     | 01/09/2016    |   | 3400892611105 |   | 1                  | 1                   | •            | 1            |          |
| 1121           | 06              |        | 0000000000000007983                     | 01/09/2016    |   | 3400892611105 |   | 0                  |                     | •            | 1            |          |
| 1128           | 06              |        | 000000000000000000000000000000000000000 | 01/09/2016    |   | 3400892611105 |   | 0                  |                     | •            | 1            |          |
| 1152           | 06              |        | 000000000000008201                      | 01/09/2016    |   | 3400892611105 |   | 0                  |                     | •            | 1            |          |
| 1162           | 06              |        | 000000000000008240                      | 01/09/2016    |   | 3400892611105 |   | 1                  |                     | 0            | 0            |          |
| 1331           | 06              |        | 0000000000000009348                     | 01/09/2016    |   | 3400892611105 |   | 0                  |                     | •            | 1            |          |
| 1355           | 06              |        | 00000000000000009520                    | 01/09/2016    |   | 3400892611105 |   | 0                  |                     | •            | 1            |          |
| 1478           | 06              |        | 0000000000000010336                     | 01/09/2016    |   | 3400892611105 |   | 0                  |                     | •            | 1            |          |
| 1589           | 06              |        | 0000000000000010924                     | 01/09/2016    |   | 3400892611105 |   | 0                  |                     | •            | 1            |          |
| 16             | 06              |        | 000000000000000000000000000000000000000 | 01/09/2016    |   | 3400892611105 |   | 0                  |                     | •            | 1            |          |
| 1606           | 06              |        | 0000000000000011035                     | 01/09/2016    |   | 3400892611105 |   | 0                  |                     | •            | 1            |          |
| 1607           | 06              |        | 0000000000000011053                     | 01/09/2016    |   | 3400892611105 |   | 0                  |                     | •            | 1            |          |
| 1676           | 06              |        | 0000000000000011459                     | 01/09/2016    |   | 3400892611105 |   | 0                  |                     | •            | 1            |          |
| 1787           | 06              |        | 0000000000000012383                     | 01/09/2016    |   | 3400892611105 |   | 0                  |                     | •            | 1            |          |
| 1798           | 06              |        | 0000000000000012413                     | 01/09/2016    |   | 3400892611105 |   | 0                  |                     | •            | 1            |          |
| 1833           | 06              |        | 0000000000000012632                     | 01/09/2016    |   | 3400892611105 |   | 0                  |                     | •            | 1            |          |
| 1899           | 06              |        | 0000000000000013104                     | 01/09/2016    |   | 3400892611105 |   | 0                  |                     | •            | 1            |          |
| 1946           | 06              |        | 0000000000000013437                     | 01/09/2016    |   | 3400892611105 |   | 0                  |                     | •            | 1            |          |
| 1954           | 06              |        | 0000000000000013502                     | 01/09/2016    |   | 3400892611105 |   | 0                  |                     | •            | 1            |          |
| 1970           | 06              |        | 0000000000000013611                     | 01/09/2016    |   | 3400892611105 |   | 0                  |                     | •            | 1            |          |
| 2010           | 06              |        | 0000000000000013974                     | 01/09/2016    |   | 3400892611105 |   | 0                  |                     | •            | 1            | -        |
| INDICATE       |                 |        |                                         |               |   |               |   |                    |                     |              |              |          |

Sur cette fenêtre des radiations partielles, vous pouvez filtrer les résultats, en cliquant sur les flèches d'en-tête de colonne, par exemple, pour afficher uniquement les molécules qui ne sont pas valorisées, vous sélectionnez 0 dans Valorisation. Le filtre appliqué apparaît en bas de la fenêtre.

| + Détails  | Détails des radiations partielles |   |                                         |       |               |   |               |   |                  |                     |              |              |       |
|------------|-----------------------------------|---|-----------------------------------------|-------|---------------|---|---------------|---|------------------|---------------------|--------------|--------------|-------|
| Export     | <u>Q</u> uitter                   |   |                                         |       |               |   |               |   |                  |                     |              |              |       |
| N°<br>Enr  | 🚽 Туре                            | • | No Admin                                | -     | Date<br>admin | T | Code<br>UCD   | - | Top<br>Radiation | Cancer<br>du sein 💌 | Continuite 🖕 | Valorisation |       |
| 1162       | 06                                |   | 00000000000000082                       | 240 0 | 01/09/2016    |   | 3400892611105 | 5 | 1                |                     | 0            | 0            | (All) |
| 372        | 06                                |   | 00000000000000027                       | 757 ( | 01/09/2016    |   | 3400892611105 | 5 | 1                |                     | 0            | 0            | 1     |
| 5197       | 06                                |   | 0000000000000364                        | 45 (  | 01/09/2016    |   | 3400892611105 | 5 | 1                |                     | 0            | 0            | _     |
| 5337       | 06                                |   | 0000000000000374                        | 104 0 | 01/09/2016    |   | 3400892611105 | 5 | 1                |                     | 0            | 0            |       |
| 5440       | 06                                |   | 000000000000038                         | 61 (  | 01/09/2016    |   | 3400892611105 | 5 | 1                |                     | 0            | 0            | _     |
| 5890       | 06                                |   | 00000000000000413                       | 859 ( | 01/09/2016    |   | 3400892611105 | 5 | 1                |                     | 0            | 0            |       |
| 859        | 06                                |   | 000000000000000000000000000000000000000 | 083 ( | 01/09/2016    |   | 3400892611105 | 5 | 1                |                     | 0            | 0            | _     |
| 895        | 06                                |   | 000000000000000000000000000000000000000 | 845 ( | 01/09/2016    |   | 3400892611105 | 5 | 1                |                     | 0            | 0            |       |
| 934        | 06                                |   | 00000000000000000                       | 666 ( | 01/09/2016    |   | 3400892611105 | 5 | 1                |                     | 0            | 0            | _     |
| 963        | 06                                |   | 00000000000000008                       | 889 ( | 01/09/2016    |   | 3400892611105 | 5 | 1                |                     | 0            | 0            |       |
|            |                                   |   |                                         |       |               |   |               |   |                  |                     |              |              |       |
|            |                                   |   |                                         |       |               |   |               |   |                  |                     |              |              |       |
| [Valorisat | tion]='0'                         |   |                                         |       |               |   |               |   |                  |                     |              |              |       |

A partir du menu Export de cette fenêtre, vous pouvez enregistrer ce tableau au format CSV, un fichier avec comme séparateur de colonne, le point-virgule ou la tabulation.

| 🕂 Dé   | Détails des radiations partielles                                          |                                         |         |            |   |               |   |                   |           |   |   |   |
|--------|----------------------------------------------------------------------------|-----------------------------------------|---------|------------|---|---------------|---|-------------------|-----------|---|---|---|
| Exp    | Export Quitter                                                             |                                         |         |            |   |               |   |                   |           |   |   |   |
| Г      | CSV: Séparateur Point-virgule Date Code Top Cancer Continuite Valorisation |                                         |         |            |   |               |   |                   |           |   |   |   |
|        | CSV: Séparateur Tabu                                                       | lation                                  | ••••••  | admin      | • | UCD           | - | Radiation <u></u> | du sein 💌 |   |   | 그 |
| 372    | 00                                                                         | 000000000000000000000000000000000000000 | 0000240 | 01/03/2016 |   | 3400892611105 |   | 1                 |           | 0 | 0 |   |
| 5197   | 06                                                                         | 000000000000000000000000000000000000000 | 0036445 | 01/09/2016 |   | 3400892611105 |   | 1                 |           | 0 | 0 |   |
| 5337   | 06                                                                         | 0000000000000                           | 0037404 | 01/09/2016 |   | 3400892611105 |   | 1                 |           | 0 | 0 |   |
| 5440   | 06                                                                         | 000000000000000000000000000000000000000 | 0038161 | 01/09/2016 |   | 3400892611105 |   | 1                 |           | 0 | 0 |   |
| 5890   | 06                                                                         | 00000000000000000                       | 0041359 | 01/09/2016 |   | 3400892611105 |   | 1                 |           | 0 | 0 |   |
| 859    | 06                                                                         | 00000000000000000                       | 0006083 | 01/09/2016 |   | 3400892611105 |   | 1                 |           | 0 | 0 |   |
| 895    | 06                                                                         | 000000000000000000                      | 0006345 | 01/09/2016 |   | 3400892611105 |   | 1                 |           | 0 | 0 |   |
| 934    | 06                                                                         | 000000000000000000000000000000000000000 | 0006666 | 01/09/2016 |   | 3400892611105 |   | 1                 |           | 0 | 0 |   |
| 963    | 06                                                                         | 000000000000000000000000000000000000000 | 0006889 | 01/09/2016 |   | 3400892611105 |   | 1                 |           | 0 | 0 |   |
|        |                                                                            |                                         |         |            |   |               |   |                   |           |   |   |   |
|        |                                                                            |                                         |         |            |   |               |   |                   |           |   |   |   |
|        |                                                                            |                                         |         |            |   |               |   |                   |           |   |   |   |
|        |                                                                            |                                         |         |            |   |               |   |                   |           |   |   |   |
|        |                                                                            |                                         |         |            |   |               |   |                   |           |   |   |   |
|        |                                                                            |                                         |         |            |   |               |   |                   |           |   |   |   |
|        |                                                                            |                                         |         |            |   |               |   |                   |           |   |   |   |
|        |                                                                            |                                         |         |            |   |               |   |                   |           |   |   |   |
|        |                                                                            |                                         |         |            |   |               |   |                   |           |   |   |   |
|        |                                                                            |                                         |         |            |   |               |   |                   |           |   |   |   |
|        |                                                                            |                                         |         |            |   |               |   |                   |           |   |   |   |
| [Valor | risation]='0'                                                              |                                         |         |            |   |               |   |                   |           |   |   |   |